## DAHUA NVR installation hard disk and recording settings

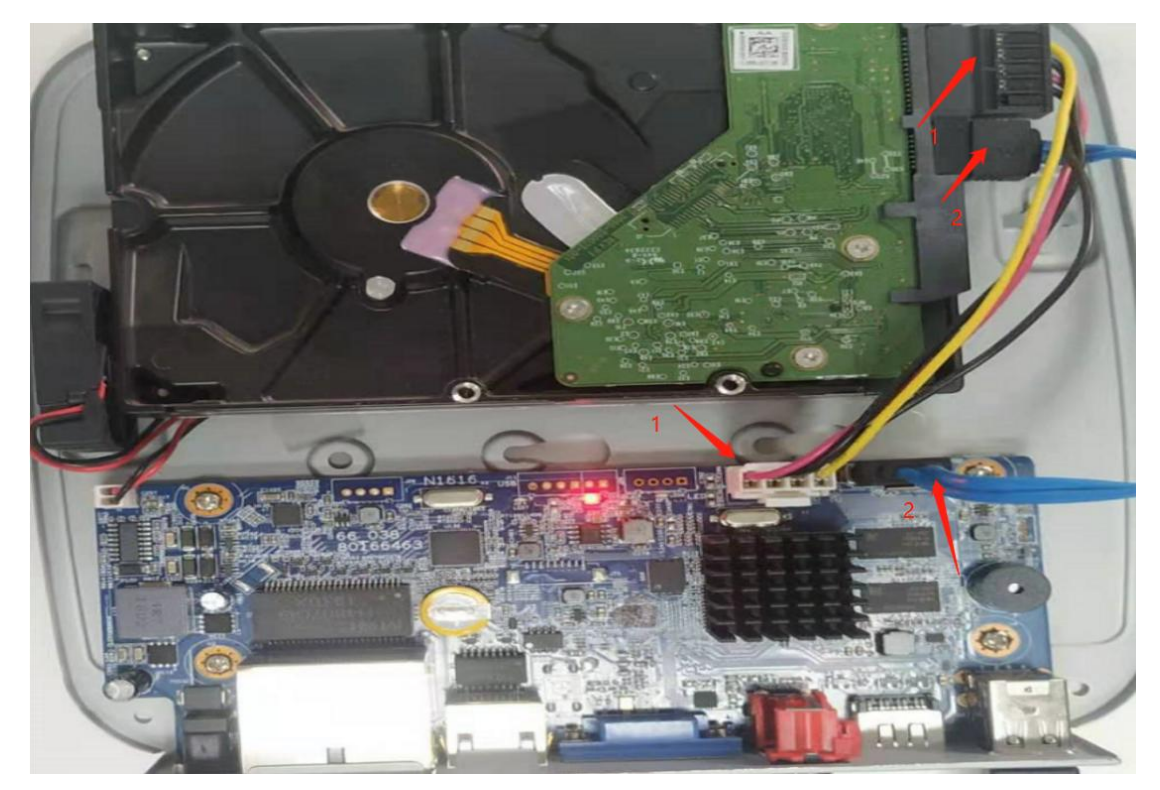

1. Open the NVR shell, install the hard disk on the NVR, and restart the NVR.

2.Log in to the NVR GUID, click "Main menu-STORAGE-Disk Manager" to check whether the hard disk is installed on the NVR and format the hard disk.

|   | SETTING 🦱 S       | TORAGE | ×   |             |                   |              | 2024-01-08 17:13:28 Mon | 1 🖻 🛱 🗐                |  |  |
|---|-------------------|--------|-----|-------------|-------------------|--------------|-------------------------|------------------------|--|--|
|   | Basic<br>Schedule |        |     |             |                   |              |                         |                        |  |  |
|   |                   |        | No. | Device Name | Physical Position | Properties   | Health Status           | Free Space/Total Space |  |  |
|   |                   |        |     |             | Cabinet_1         | Read/Write V | Warning                 | 199.92 GB / 199.99 GB  |  |  |
| > |                   |        |     |             |                   |              |                         |                        |  |  |
|   | Record Mode       |        |     |             |                   |              |                         |                        |  |  |
|   | Disk Quota        |        |     |             |                   |              |                         |                        |  |  |
|   |                   |        |     |             |                   |              |                         |                        |  |  |
|   |                   |        |     |             |                   |              |                         |                        |  |  |
|   |                   |        |     |             |                   |              |                         |                        |  |  |
|   |                   |        |     |             |                   |              |                         |                        |  |  |
|   |                   |        |     |             |                   |              |                         |                        |  |  |
|   |                   |        |     |             |                   |              |                         |                        |  |  |
|   |                   |        |     |             |                   |              |                         |                        |  |  |
|   |                   |        |     |             |                   |              |                         |                        |  |  |
|   |                   |        |     |             |                   |              |                         |                        |  |  |
|   |                   |        |     |             |                   |              |                         |                        |  |  |
|   |                   | Form   | nat |             |                   |              |                         | Pefresh Apply          |  |  |
|   |                   |        | lat |             |                   |              |                         | Apply                  |  |  |

3.Select record mode.Tick "Auto" at the main stream and sub-stream.

|     | CAMER | a × 🛋 s     | TORAGI | ≡ × | 2021-08-12 19:44:30 Thu | * | 0 |
|-----|-------|-------------|--------|-----|-------------------------|---|---|
|     |       |             |        |     |                         |   |   |
|     |       | lain Stream |        |     |                         |   |   |
|     |       |             |        |     |                         |   |   |
|     |       | topuol      |        |     |                         |   |   |
|     |       |             |        |     |                         |   |   |
|     |       |             |        |     |                         |   |   |
| 2 2 |       | ub Stream 1 |        |     |                         |   |   |
|     | A     |             |        |     |                         |   |   |
|     |       |             |        |     |                         |   |   |
|     |       |             |        |     |                         |   |   |
|     |       | ub Stream 2 |        |     |                         |   |   |
|     |       |             |        |     |                         |   |   |
|     |       |             |        |     |                         |   |   |
|     |       |             |        |     |                         |   |   |
|     |       |             |        |     |                         |   |   |
|     |       |             |        |     |                         |   |   |
|     |       |             |        |     |                         |   |   |
|     |       |             |        |     |                         |   |   |
|     |       |             |        |     |                         |   |   |
|     |       |             |        |     |                         |   |   |
|     |       |             |        |     |                         |   |   |
|     |       |             |        |     |                         |   |   |
|     |       |             |        |     |                         |   |   |
|     |       |             |        |     |                         |   |   |

4.open the overwrite, When the hard disk recording is full, the system will automatically overwrite the oldest video

| SETTING      | STORA ×              |                |      | 2024-01-08 17:12:11 Mon | 2 | € |       |  |
|--------------|----------------------|----------------|------|-------------------------|---|---|-------|--|
| > Basic      | Disk Full            | 1<br>Overwrite |      |                         |   |   |       |  |
| Schedule     | Create Video Files   | Time Length    | ✓ 60 |                         |   |   |       |  |
| Disk Manager | Delete Expired Files | Never          |      |                         |   |   |       |  |
| Record Mode  | Sleep Strategy       | Auto Never     |      |                         |   |   |       |  |
| Disk Quota   |                      |                |      |                         |   |   |       |  |
|              |                      |                |      |                         |   |   |       |  |
|              |                      |                |      |                         |   |   |       |  |
|              |                      |                |      |                         |   |   |       |  |
|              |                      |                |      |                         |   |   |       |  |
|              |                      |                |      |                         |   |   |       |  |
|              |                      |                |      |                         |   |   |       |  |
|              |                      |                |      | Refres                  |   | / | Apply |  |